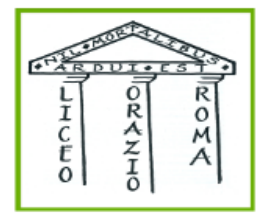

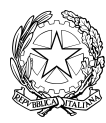

MINISTERO DELL'ISTRUZIONE E DEL MERITO UFFICIO SCOLASTICO REGIONALE PER IL LAZIO

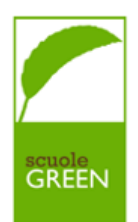

## LICEO GINNASIO STATALE "ORAZIO"

Via Alberto Savinio, 40 - 00141 – ROMA © 06121125256 C.F. 80258390584 Codice univoco UFOAOG email: <u>rmpc150008@istruzione.it</u> pec: <u>rmpc150008@pec.istruzione.it</u>

Circolare n. 60

Roma, 6 dicembre 2024

Alle docenti e ai docenti Ai Genitori / tutori Al personale ATA Alla DSGA

## *Oggetto:* Ricevimento pomeridiano dei genitori 16-17-18 dicembre 2024

Si comunica che come da piano annuale delle attività, nei giorni lunedì 16, martedì 17 e mercoledì 18 dicembre dalle ore 15.30 alle 19.00 si terrà il ricevimento pomeridiano dei genitori presso la sede di via Savinio, con il seguente calendario:

| Lunedì 16         | Martedì 17            | Mercoledì 18 |
|-------------------|-----------------------|--------------|
| Mascaro           | Gabriele              | Toscano      |
| Magarò            | Manfredi              | Iannuzzi     |
| Tanga             | Imbert Herreyns       |              |
| Bardi             | Ulpiani               | Castellano   |
| Passaseo          | Meligrana             | Caruso       |
| Pontecorvi        | Odoardi               | Tanchella    |
| Perrin            | Coppola Caminiti      |              |
| Trinidad          | iidad Agresti Chiocca |              |
| Ciliberto Gesuale |                       | Bartoli      |
| Proietti          | Di Filippo            | Scarano      |
| Bottoni           | Trinciarelli Pecoraro |              |

| Piccirillo   | Bernardi   | Bernardo    |  |
|--------------|------------|-------------|--|
| Tavasci      | Ruiz       | Malagutti   |  |
| Valcavi      | Polimeni   | Pizzo       |  |
| Amato M. E.  | Sartori    | Loy         |  |
| Pellegrini   | Detti L.   | Alagia      |  |
| Marra        | Cocciante  | Detti S.    |  |
| Mirra        | Mistretta  | Moretti A.  |  |
| Potenza      | Rizzo      | Moretti M.  |  |
| Sozio        | Galullo    | Fiumara     |  |
| Cucciniello  | Rufo       | Greco       |  |
| Basconi      | D'Eugenio  | Frabotta    |  |
| Gallici      | Bozzi      | Blarzino    |  |
| Mobilia      | Simoni     | Magni       |  |
| Augelli      | De Vico    | Algieri     |  |
| Giuliano     | Di Teodoro | De Petrillo |  |
| Gattola      | Zanna      | Facchin     |  |
| Luceri       |            | Cirocchi    |  |
| Buonincontro |            | Caramanica  |  |
| Mariani      |            | Muciaccia   |  |
| Infusino     |            | Battisti    |  |
| Carolei      |            | Colacchi    |  |
| Sapia        |            | Landi       |  |
| Simonetti    |            | Arena       |  |
| Amato R.     |            | Raffone     |  |
| Bisignano    |            | Antignani   |  |
| Blanes       |            | Ravoni      |  |

| Castellan | Walter    |
|-----------|-----------|
|           | Vacchiano |
|           | Mancuso   |
|           | Mazzoli   |

I docenti, fino alle ore 12.00 di venerdì 13 dicembre, potranno entrare con le proprie credenziali su ClasseViva, visionare la voce *Colloqui generali* in alto a destra all'interno del menù *Colloqui con la famiglia* e modificare il numero di genitori da ricevere, secondo quanto riterranno più opportuno in considerazione del tempo a disposizione.

I genitori, dalle ore 12.00 di venerdì 13 dicembre accederanno al Registro Elettronico Classe Viva con le proprie credenziali, seguiranno il percorso *Colloquio generale > Nuovo appuntamento* e nel riquadro con il nome del docente, in corrispondenza della indicazione oraria, cliccheranno il pulsante *Prenota* per scegliere la posizione e la scansione oraria.

Nei giorni dei ricevimenti, i genitori potranno accedere in istituto a partire dalle ore 15.25. Si ringrazia per la consueta fattiva collaborazione.

> LA DIRIGENTE SCOLASTICA Prof.ssa Maria Grazia Lancellotti (firma autografa sostituita a mezzo stampa, ex art. 3, co. 2, D.lgs. 39/93)

## ISTRUZIONI DOCENTI PER I COLLOQUI POMERIDIANI IN PRESENZA

Ogni docente dopo aver cliccato sulla voce "Colloqui" (1) dalla schermata principale del proprio account accederà alla funzione di gestione colloqui dalla quale sarà possibile passare alla sezione relativa ai colloqui generali cliccando sull'omonimo pulsante in alto a destra (2).

|   | CLAS               | SEV/VA                               | Registri e didattica multimediale                                                                                        | E                          |                            |
|---|--------------------|--------------------------------------|----------------------------------------------------------------------------------------------------|----------------------------|----------------------------|
| L | vitime access      | 8:05-11 09:11:21                     | 1                                                                                                    | COARDO ANOREA ROSSANO 4583 | 855                        |
|   | CLASSE             | La plattaforma<br>in tutte le elezio | per la gestione del voto elettronico                                                                                     | SCORE DI P                 | EUGO                       |
|   | ۲                  | VER.DI 2.0 - Verbali Digit           | all: correzioni e migliorie apportate al software. Fai click per                                                         | saperne di più!            | Hai messaggi<br>da leggere |
|   |                    | ANNO PRECEDENTE                      | Vai all'a.s. 2020/2021                                                                                                   |                            | ?                          |
|   |                    | AGENDA                               | La mia agenda personale                                                                                                  |                            | ?                          |
|   | Ŗ                  | DAD<br>Confegurazione                | Didattica a distanza                                                                                                    |                            | ?                          |
|   | -                  | ADOZIONI                             | Adozioni libri di testo                                                                                                  |                            | ?                          |
|   | ð                  | LE MIE CLASSI                        | Registro delle mie classi                                                                                                |                            | ?                          |
|   | é                  | TUTTE LE CLASSI                      | Registro di tutte le classi                                                                                              |                            | ?                          |
| Γ | •                  | DIDATTICA                            | Materiale per la didattica                                                                                               |                            | ?                          |
| ľ |                    | BACHECA                              | Consulta la bacheca                                                                                                    |                            | ?                          |
| ľ | P                  | SCRUTINIO                            | Scrutinio 10 elode                                                                                                    |                            | ?                          |
| Γ | 1                  | SCRUTINIO                            | Scrutinio on line                                                                                                    |                            | ?                          |
| C | 14                 | colloau                              | Colloqui con la famiglia                                                                                                 |                            | ?                          |
| Γ | 24                 | KICHIESTE                            | Richieste                                                                                                    |                            | ?                          |
|   | D.                 | APPLICAZIONI                         | Altre applicazioni Gruppo Spaggiari                                                                                      |                            | ?                          |
| Γ |                    | -                                    | siete in <b>Classeviva</b> > Menù docente                                                                                |                            |                            |
|   | CLAS<br>E un progr | SEV/VA                               | Casseviva EsterniaDigitale Indu<br>Cassevice Consultatione Personale 2.0<br>Tuttindesse Couston<br>Securitation the Long |                            |                            |

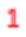

| CLASSEV/                                       | VA                            |                                   |                                              | (              | Colloq                       | ui con                               | la fam                                | iglia             |            |                | ?                      | 45338553 📩                         | Esci      |
|------------------------------------------------|-------------------------------|-----------------------------------|----------------------------------------------|----------------|------------------------------|--------------------------------------|---------------------------------------|-------------------|------------|----------------|------------------------|------------------------------------|-----------|
| Docente:                                       |                               |                                   | ROSSANO RICCARDO ANDREA Orari Coll.Prenotati |                |                              |                                      |                                       |                   | Colloqui   | CCARDO ANDRE   | A ROSSANO<br>Sportello |                                    |           |
|                                                |                               |                                   |                                              | Gesti          | one co                       | lloqui                               | con la f                              | famigli           | а          |                |                        |                                    |           |
| Aggiungi ora di collo                          | oquio                         |                                   | Modifi                                       | ca numero di g | enitori 💦                    |                                      | Modific                               | a luogo di ricevi | mento 🏠    |                | Modif                  | lica orario di riceviment          | 0         |
|                                                | Set                           | Ott                               | Nov                                          | Dic            | Gen                          | Feb                                  | Mar                                   | Apr               | Mag        | Giu            | Lug                    |                                    |           |
| sabato 04/12<br>Genito                         | <b>09:10 - 1</b><br>ori preno | 0:10 Di                           | sp.:4                                        | TORTOR         | ato 11/1<br>Ger<br>A FRANCES | 1 <mark>2 09:10</mark><br>hitori pre | <mark>- 10:10</mark><br>enotati<br>er | Disp.:4           | 520<br>520 | <b>jiovedì</b> | 16/12 09<br>Genitor    | <b>9:10 - 10:10</b><br>i prenotati | Disp.:5   |
| Visualizza dettaglic<br>sabato 18/12<br>Genito | 09:10 - 1<br>07i prend        | odifica coll<br>0:10 Dis<br>otati | oquio<br>sp.:4                               | Visua          | izza detta                   | glio                                 | Modifica                              | colloquio         | Vi         | isualizza (    | dettaglio              | Modifica o                         | colloquio |

Nella schermata che segue è possibile visualizzare la data impostata dalla segreteria in cui si terranno i colloqui generali (3) ed in corrispondenza di essa l'elenco dei prenotati. Sarà possibile stampare l'elenco di tutti i prenotati; prenotare un appuntamento per un genitore inserendone il contatto (un recapito), nome e cognome dell'alunno e l'orario, inoltre mediante quest'opzione è anche possibile riservare un intervallo orario, magari per mancata disponibilità, non rendendolo prenotabile inserendo la dicitura "RISERVATO" nel rigo "contatto" per poi selezionare l'orario di mancata disponibilità;

|                                                                                                    | IVA                                                                                                    |                                                                                                    | Colloqui                                                                                                    |                                                                                                    | ? 45338553 📩 Es                                                                                                    | CÍ Dettaglio Co                                                              | loqui                                |                                                        |           |                  |                      |
|----------------------------------------------------------------------------------------------------|----------------------------------------------------------------------------------------------------|----------------------------------------------------------------------------------------------------|----------------------------------------------------------------------------------------------------|----------------------------------------------------------------------------------------------------|----------------------------------------------------------------------------------------------------|------------------------------------------------------------------------------|--------------------------------------|--------------------------------------------------------|-----------|------------------|----------------------|
|                                                                                                    |                                                                                                    |                                                                                                    |                                                                                                    |                                                                                                    | RICCARDO ANDREA ROS                                                                                                    | SANO Pos. prenotata<br>Neminativo                                            | 5 [09:28 - 09:35]                    | Stato colloquio<br>O Riceruto                          | Link live | www.livesream.it | Anvia colloquio live |
|                                                                                                    |                                                                                                    | ROSSANO                                                                                                    | RICCARDO ANDREA                                                                                                    | Excel                                                                                                    | Colloqui Coll. generali Spor                                                                                                    | Classe<br>Contatto<br>tello                                                  | 58I INFORMATICA E TELE<br>1112345678 | <ul> <li>Non ricevuto</li> <li>Non definito</li> </ul> | Nota      |                  | Registro             |
|                                                                                                    |                                                                                                    | Gest                                                                                                    | tione colloqui                                                                                                    | generali                                                                                                    |                                                                                                    |                                                                              |                                      |                                                        |           |                  |                      |
| Giorno: 21-                                                                                                    | 12-2021                                                                                                    | Stampa Nuov                                                                                                    | vo appuntamento                                                                                                    | Disponibilità Dettaglio                                                                                                    | Avviso                                                                                                    |                                                                              |                                      |                                                        |           |                  |                      |
|                                                                                                    |                                                                                                    |                                                                                                    | Appuntame                                                                                                    | enti                                                                                                    |                                                                                                    |                                                                              |                                      |                                                        |           |                  |                      |
| Giorno: 17-                                                                                                    | 12-2021 🤇                                                                                                    | Stampa Nuov                                                                                                    | vo appuntamento                                                                                                    | Disponibilità Dettaglio                                                                                                    | Avviso                                                                                                    |                                                                              |                                      |                                                        |           |                  |                      |
| -                                                                                                    |                                                                                                    |                                                                                                    | Appuntame                                                                                                    | enti                                                                                                    |                                                                                                    |                                                                              |                                      |                                                        |           |                  |                      |
| SBI INFORMATICA (                                                                                                    |                                                                                                    | /                                                                                                    |                                                                                                    |                                                                                                    |                                                                                                    |                                                                              |                                      |                                                        |           |                  |                      |
| dalle 09:28 - alle 09:                                                                                                    |                                                                                                    | /                                                                                                    |                                                                                                    | $\langle \rangle$                                                                                                    |                                                                                                    |                                                                              |                                      |                                                        |           |                  |                      |
|                                                                                                    |                                                                                                    | /                                                                                                    |                                                                                                    | $\langle \rangle$                                                                                                    |                                                                                                    |                                                                              |                                      |                                                        |           |                  | Chiudi               |
|                                                                                                    |                                                                                                    | /                                                                                                    |                                                                                                    |                                                                                                    |                                                                                                    |                                                                              |                                      |                                                        |           |                  |                      |
|                                                                                                    |                                                                                                    | /                                                                                                    |                                                                                                    |                                                                                                    |                                                                                                    |                                                                              |                                      |                                                        |           |                  |                      |
| CLASSEVI                                                                                                    | siete in C                                                                                                    | Classeviva > Gestic                                                                                                    | one colloqui gener                                                                                                    | ali                                                                                                    | -                                                                                                    |                                                                              |                                      |                                                        |           |                  |                      |
|                                                                                                    | siete in C<br>Altre fu<br>Didattica<br>Colloqui                                                                                                    | <b>Classeviva</b> > Gestic<br>Inzionalità                                                                                                    | one colloqui gener                                                                                                    | ali                                                                                                    | 3                                                                                                    |                                                                              |                                      |                                                        |           |                  |                      |
| CLASSEV/I<br>E' un progetto<br>Gruppo Spaggiari Pa                                                                                                    | Siete in C<br>Altre fu<br>Didattica<br>Colloqui<br>Bacheca                                                                                                    | <b>Elasseviva</b> > Gestic<br>Inzionalità                                                                                                    | one colloqui gener                                                                                                    | ali                                                                                                    | 3                                                                                                    |                                                                              |                                      |                                                        |           |                  |                      |
| CLASSE                                                                                                    | siete in C<br>Altre fu<br>Didattica<br>Colloqui<br>Bacheca                                                                                                    | Classeviva > Gestic<br>unzionalità                                                                                                    | one colloqui gener                                                                                                    | ali<br>× Modifica colloqui gene                                                                                                    | 3<br>rali                                                                                                    | L.                                                                           |                                      | I                                                      |           |                  |                      |
| CLASSEV<br>Cun progetto<br>iruppo Spaggiari Pa<br>Ruovo appuntamen<br>Contatto                                                                                                    | siete in C<br>Altre fu<br>Didattica<br>Colloqui<br>Bacheca                                                                                                    | Classeviva > Gestio<br>Inzionalità                                                                                                    | one colloqui gener                                                                                                    | x Modifica colloquí gene<br>Data ricevimento g                                                                                                    | 3<br>reli<br>generale: 17/12/2021                                                                                                    | ×                                                                            |                                      | I                                                      |           |                  |                      |
| CLASSEV<br><sup>1</sup> un progetto<br>iruppo Spaggiari P.<br>Iuovo appuntamen<br>Contatto                                                                                                    | siete in C<br>Altre ft<br>Didattica<br>Colloqui<br>Bacheca                                                                                                    | Classeviva > Gestio                                                                                                    | one colloqui gener                                                                                                    | x Modifica colloqui gene<br>Data ricevimento g<br>Ora inizio 09:00                                                                                                    | and the second second s | Num.genitori                                                                 | 8 ~                                  | l                                                      |           |                  |                      |
| CLASSEV<br>' un progetto<br>iruppo Spaggiari P.<br>luovo appuntamen<br>Contatto<br>Alunno ( per im                                                                                                    | siete in C<br>Altre fu<br>Didatica<br>Bacheca<br>htto                                                                                                    | classeviva > Gestic<br>unzionalità                                                                                                    | ne colloqui gener                                                                                                    | ali<br>Modifica collogui gene<br>Data ricevimento g<br>Ora inizio 09:00                                                                                                    | all<br>generale: 17/12/2021<br>Fora fine 10:00<br>Il ora                                                                                                    | Num.genitori                                                                 | 8 7                                  | I                                                      |           |                  |                      |
| CLASSE<br>un progetto<br>iruppo Spaggiari P.<br>Ruovo appuntament<br>Contatto<br>Alunno ( per im<br>lognome e Nome                                                                                                    | siete in C<br>Altre fu<br>Didatica<br>Colloqui<br>Bacheca<br>mpegnare lo slot                                                                                                    | classeviva > Gestio<br>unzionalità                                                                                                    | one colloqui gener                                                                                                    | x Modifica colloqui gene<br>Data ricevimento g<br>Ora inizio 09:00<br>Ora inizio 10:00                                                                                                    | rat<br>generale: 17/12/2021<br>I ora<br>Ora fine 11:00<br>II ora<br>Ora fine 11:00                                                                                                    | Num.genitori<br>Num.genitori                                                 | 8 v<br>8 v                           | I                                                      |           |                  |                      |
| CLASSEVI<br>un progetto<br>ruppo Spaggiari P.<br>tuovo appuntamen<br>Contatto<br>Alunno ( per im<br>ognome e Nome<br>Disponibilità                                                                                                    | siete in C<br>Altre fr.<br>Colloqui<br>Bacheca<br>mpegnare lo slot                                                                                                    | classeviva > Gestic<br>unzionalità                                                                                                    | a riservato )                                                                                                    | x Modifica colloqui gene<br>Data ricevimento g<br>Ora inizio 09:00<br>Ora inizio 10:00<br>Ora inizio                                                                                                | rat<br>generale: 17/12/2021<br>I ora<br>Ora fine 10:00<br>II ora<br>Ora fine 11:00<br>III ora<br>Ora fine                                                                                                    | Num.genitori<br>Num.genitori<br>Num.genitori                                 | 8 V<br>8 V<br>V                      | l                                                      |           |                  |                      |
| un progetto<br>ruppo Spaggiari P.<br>Nuovo appuntamen<br>Contatto<br>Alunno ( per im<br>ognome e Nome<br>Disponibilità<br>datte: 00:00 atte: 00:07<br>Presotti                                                                                | siete in C<br>Altre fr.<br>Coloqui<br>Bacheca<br>Bacheca<br>mpegnare lo slot                                                                                                    | classeviva > Gestic<br>unzionalità<br>usare la dicitura<br>dalle: 09:14 alle: 09:21<br>Prenota:                                                                                                    | a riservato )                                                                                                    | <ul> <li>Modifica colloqui gene<br/>Data ricevimento g</li> <li>Ora inizio 09:00</li> <li>Ora inizio</li> <li>Ora inizio</li> <li>Ora inizio</li> <li>Ora inizio</li> </ul>                         | rail<br>generale: 17/12/2021<br>Lora<br>Ora fine 10:00<br>III ora<br>Ora fine 11:00<br>III ora<br>Ora fine<br>V ora<br>Ora fine<br>V ora                                                                                                    | Num.genitori<br>Num.genitori<br>Num.genitori<br>Num.genitori                 | 8 V<br>8 V<br>V                      | I                                                      |           |                  |                      |
| Lassevin<br>un progetto<br>ruppo Spaggiari P.<br>tuovo appuntamen<br>Contatto<br>Alunno (per im<br>cognome e Nome<br>Disponibilità<br>data: 09.00 antoto<br>Prenota<br>Prenota<br>Prenota 0:03                                                | siete in C<br>Altre fr.<br>Coloqui<br>Bacheo<br>mpegnare lo slot<br>date: 09:14<br>Prenotal<br>date: 09:53 ade: 92:14                                                                                    | Lasseviva > Gestic<br>unzionalità<br>usare la dicitura<br>dalle 09:14 alle 09:21<br>Prenotat<br>Departe del                                                                                                    | a riservato )<br>dale: 0:21 ale: 0:23<br>dale: 0:21 ale: 0:26<br>Prendat<br>dale: 0:23 ale: 0:26                                                                                 | ali<br>Modifica collegal gane<br>Data ricevimento g<br>Ora inizio 09:00<br>Ora inizio<br>Ora inizio<br>Ora inizio                                                                                   | rati<br>generale: 17/12/2021<br>Lora<br>Ora fine 10:00<br>III ora<br>Ora fine<br>Vora<br>Ora fine<br>Vora<br>Vora                                                                                                    | Num.genitori<br>Num.genitori<br>Num.genitori<br>Num.genitori                 | 8 V<br>8 V<br>V                      | l                                                      |           |                  |                      |
| CLASSEC<br>' un progetto<br>iruppo Spaggiari P.<br>Novo appuntamen<br>Contatto<br>Alunno ( per im<br>ognome e Nome<br>Disponibilità<br>date: 6000 alte: 60.37<br>Prenoti<br>date: 6020 alte: 60.35<br>Prenoti at                              | siete in C<br>Altre fr. A<br>Coloqui<br>Bachea<br>Marma<br>date: 997 als: 99: 14<br>Penodal<br>date: 997 als: 99: 14<br>Penodal<br>date: 997 als: 99: 14<br>Penodal<br>date: 997 als: 99: 14<br>Penodal  | classeviva > Gestic<br>inzionalità<br>usare la dicitura<br>dalle: 09:14 alle: 09:21<br>Prenda<br>dalle: 09:04 alle: 09:20<br>Prenda<br>dalle: 09:04 alle: 09:21<br>Prenda<br>dalle: 09:14 alle: 09:21<br>Prenda | a riservato ) delle: 09-24 alle: 09-24 delle: 09-24 alle: 09-24 delle: 09-24 alle: 09-26 Prenotat delle: 09-24 alle: 09-26 Prenotat delle: 09-24 alle: 09-26 Prenotat            | x Modifica collegai gene<br>Data ricevimento g<br>Ora inizio 09:00<br>Ora inizio<br>Ora inizio<br>Ora inizio<br>Ora inizio<br>Ora inizio                                                            | rat<br>Granine 10:00<br>Ora fine 10:00<br>II ora<br>Ora fine 11:00<br>III ora<br>Ora fine<br>IV ora<br>Ora fine<br>V ora<br>Ora fine                                                                                                    | Num.genitori<br>Num.genitori<br>Num.genitori<br>Num.genitori<br>Num.genitori | 8 V<br>8 V<br>V<br>V                 | I                                                      |           |                  |                      |
| CASSEV<br>un progetto<br>un progetto<br>contaction<br>Contaction<br>Contaction<br>Visconic e Nome<br>Disponibilità<br>ante: eteo di mice 6907<br>Preventa<br>Preventa<br>Preventa<br>Preventa<br>Preventa<br>Preventa<br>Preventa<br>Preventa | siete in C<br>Altre fr.<br>Coloqui<br>Bachea<br>mpegnare lo slot<br>date: 907 ale: 90-4<br>Pressai<br>date: 907 ale: 90-4<br>Pressai<br>date: 907 ale: 10-4<br>Pressai<br>date: 907 ale: 10-4<br>Pressai | classeviva > Gestic<br>inzionalità<br>usare la dicitura<br>dalle 09:14 alle 09:21<br>Prenose:<br>dalle 19:14 alle 10:21<br>Prenose:<br>dalle 10:14 alle 10:21<br>Prenose:<br>dalle 10:24 alle 10:21<br>Prenose: | a riservato )<br>dalle: 0921 alle: 0928<br>dalle: 0921 alle: 0928<br>dalle: 0921 alle: 0928<br>Pressat<br>dalle: 0921 alle: 0928<br>Pressat<br>dalle: 0921 alle: 0928<br>Pressat | Hodifica colloqui gene       Data ricevimento g       Ora inizio 09:00       Ora inizio 10:00       Ora inizio       Ora inizio       Ora inizio       Ora inizio       Ora inizio       Ora inizio | rat<br>generale: 17/12/2021<br>Lora<br>Ora fine 10:00<br>III ora<br>Ora fine<br>IV ora<br>Ora fine<br>V ora<br>Ora fine<br>V ora<br>Ora fine                                                                                                    | Num.genitori<br>Num.genitori<br>Num.genitori<br>Num.genitori<br>Num.genitori | 8 ×<br>8 ×<br>4 ×<br>4 ×             | I                                                      |           |                  |                      |

modificare la distribuzione oraria delle prenotazioni cliccando su disponibilità, dove è possibile modificare il numero di default, impostato dalla segreteria, di possibili prenotazioni per ogni ora di colloquio; conoscere ed impostare i dettagli del colloquio cliccando su **dettaglio** da dove è possibile ricapitolare tutte le prenotazioni e per ognuna di esse conoscere l'orario, il nominativo dell'alunno, la classe, il recapito rilasciato (da utilizzare per raggiungere direttamente il genitore in caso di problemi), impostare lo stato del colloquio, utilizzare il rigo "note" per inserire delle annotazioni per ogni circa l'avvenuto colloquio ed eventualmente cliccare sul tasto "registro" per aprire il profilo didattico-disciplinare dell'alunno;

cliccando su avviso sarà possibile inserire un avviso che verrà letto da tutti i prenotati. Inoltre in corrispondenza di ciascun prenotato sarà possibile eliminare la prenotazione cliccando la "x" rossa sulla sinistra ovvero ottenere il profilo didattico-disciplinare dell'alunno cliccando l'icona raffigurante due registri sulla destra.

Per qualsiasi problema e/o dubbio contattare lo Staff di Dirigenza (prof. Agostino Greco <u>a.greco@liceo-orazio.edu.it</u>).

## ISTRUZIONI GENITORI PER I COLLOQUI POMERIDIANI IN PRESENZA

Una volta aperta una finestra temporale da parte della segreteria, ogni genitore dopo aver cliccato sulla voce "Colloqui" (1) dalla schermata principale del proprio account per poi cliccare su "Colloqui generali" in alto a destra (2).

| SCUOLATTIVA                                | l servizi per lo studente                                                                            | Esci              |
|--------------------------------------------|----------------------------------------------------------------------------------------------------|-------------------|
| ultimo accesso:                            | SCUOLA SECONDARIA DI SECONDO GRADO GIULIO CESARE                                                     | 510059450         |
| ANNO PRECEDI<br>2020/2021                  | Vai all'a.s. 2020/2021<br>Vai all'anno precedente                                                    | <b>?</b><br>Aiuto |
| OGGI<br>Oggi a scuola                      | Cosa si è fatto oggi a scuola                                                                        | Aiuto             |
| DIDATTICA<br>materiali                     | Materiale didattico                                                                                  | <b>?</b><br>Aiuto |
| ASSENZE<br>Consulta assenze                | Le mie assenze                                                                                       | <b>?</b><br>Aiuto |
| VALUTAZIONI<br>Consulta                    | Controlla le valutazioni di ALESSIO                                                                  | <b>?</b><br>Aiuto |
| <b>COLLOQUI</b><br>Prenotazione            | Prenota colloquio con docente                                                                        | <b>?</b><br>Aiuto |
| <b>LEZIONI</b><br>Argomenti                | Argomenti svolti a lezione                                                                           | <b>?</b><br>Aiuto |
| AGENDA<br>Planner                          | Esercitazioni Compiti Appunti                                                                        | <b>?</b><br>Aiuto |
| NOTE<br>Note online                        | Note disciplinari e annotazioni                                                                      | <b>?</b><br>Aiuto |
| BACHECA<br>Bacheca online                  | Consulta la bacheca<br>Visualizza le comunicazioni                                                   | Aiuto             |
| SCRUTINI<br>Esito                          | Esito Scrutini                                                                                       | <b>?</b><br>Aiuto |
| ACCOUNT                                    | Gestisco i miei dati<br>impostazioni account per la sicurezza                                        | ?                 |
| CERTIFICAZION<br>Certificazioni e Attività | Gestione certificazioni e attività                                                                   | 1 Aiuto           |
| 02                                         | 021 Engineered & Powered by Casa Editrice Spaggiari S.p.A Divisione Infoschool - P.IVA 00150470342 - | T                 |

Nella schermata visualizzata si vedranno elencate le date impostate dalla segreteria in cui si terranno i colloqui generali. Per ognuna di esse sarà possibile prenotare un nuovo appuntamento cliccando sull'apposito pulsante ed attraverso un'apposita finestra sarà possibile inserire un proprio recapito (vivamente consigliato per poter essere direttamente contattati dal docente in caso di disagi), scegliere il docente da cui essere ricevuti e selezionare l'orario tra quello disponibili.

| CUOLATTIVA Colloqui                                        | Esci Nuovo appuntamento                                                                                                    |
|------------------------------------------------------------|----------------------------------------------------------------------------------------------------|
| SCUOL                                                      | ONDARIA DI SECONDO GRADO GIULIO CESARE CONTRA DI SECONDO GRADO GIULIO CESARE CONTRA DI SECONDO GIULIO CESARE CONTRA DI SECONDO GRADO GIULIO CESARE CONTRA DI SECONDO GRADO GIULIO CESARE CONTRA DI SECONDO GRADO GIULIO CESARE CONTRA DI SECONDO GRADO GIULIO CESARE CONTRA DI SECONDO GRADO GIULIO CESARE CONTRA DI SECONDO GRADO GIULIO CESARE CONTRA DI SECONDO GRADO GIULIO CESARE CONTRA DI SECONDO GRADO GIULIO CESARE CONTRA DI SECONDO GRADO GIULIO CESARE CONTRA DI SECONDO GRADO GIULIO CESARE CONTRA DI SECONDO GRADO GIUDIO CESARE CONTRA DI SECONDO GRADO GIUDIO CESARE CONTRA DI SECONDO GIUDIO CESARE CONTRA DI SECONDO GRADO GIUDIO CESARE CONTRA DI SECONDO GRADO GIUDIO CESARE CONTRA DI SECONDO GRADO GIUDIO CESARE CONTRA DI SECONDO GRADO GIUDIO CESARE CONTRA DI SECONDO GIUDIO CESARE CONTRA DI SECONDO GIUDIO CESARE CONTRA DI SECONDO GIUDIO CESARE CONTRA DI SECONDO GIUDIO CONTRA DI SECONDO GIUDIO CESARE CONTRA DI SECONDO GIUDIO CONTRA DI SECONDO GIUDIO CONTRA DI SECONDO GIUDIO CONTRA DI SECONDO CONTRA DI SECONDO GIUDIO CONTRA DI SECONDO GIUDIO CONTRA DI SECONDO CONTRA DI SECONDO CON |
|                                                            | Indietro Colloqui setticitati Colloqui generali. Docente Riccardo Andrea Rossano V                                                                                                    |
|                                                            | Disponibilità                                                                                                    |
| noqui generali della classe SBI INFORMATICA E TEL          | dalle: 15:00 alle: 15:07         dalle: 15:07 alle: 15:14 alle: 15:14 alle: 15:21 alle: 15:21                                  |
| Colloquio generale del 21-12-2021 Nuovo appuntamento Camp  | dalle: 15:28 alle: 15:35         dalle: 15:42         dalle: 15:42 alle: 15:42         dalle: 15:42 alle: 15:43           Prenotal         Prenotal         Prenotal         Prenotal                                                                                                    |
|                                                            | dalle: 16:00 alle: 16:07 alle: 16:14 dalle: 16:14 dalle: 16:14 dalle: 16:14 dalle: 16:14 dalle: 16:21 alle: 16:21  |
| puntamenti                                                 | daille: 16:28 alle: 16:35 alle: 16:35 alle: 16:35 alle: 16:35 alle: 16:42 daille: 16:48 daille: 16:48 daille: 16:48 daille: 16:49 daille: 16:49 daille: 16:4 |
| Colloquio generale del 17-12-2021 Nuovo appuntamento Stamp |                                                                                                    |
| opuntamenti                                                | 2                                                                                                    |

Una volta confermate tutte le prenotazioni ne sarà possibile stampare un apposito elenco attraverso l'omonimo pulsante, per così avere un riepilogo degli appuntamenti utile una volta presenti in sede per partecipare ai colloqui in presenza.